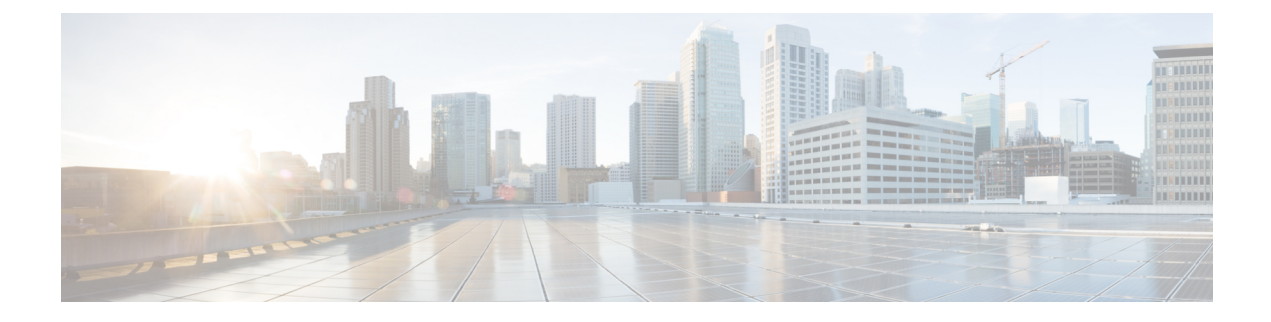

# **Configuring High Availability**

This chapter describes how to configure high availability, and describes the switchover processes.

- About High Availability, on page 1
- Switchover Processes, on page 1
- Copying Boot Variable Images to the Standby Supervisor Module, on page 4
- Displaying HA Status Information, on page 5
- Displaying the System Uptime, on page 6

# **About High Availability**

Process restartability provides the high availability functionality in Cisco MDS 9000 Series switches. This process ensures that process-level failures do not cause system-level failures. It also restarts the failed processes automatically. This process is able to restore its state prior to the failure and continues executing from the failure point going forward.

An HA switchover has the following characteristics:

- It is stateful (nondisruptive) because control traffic is not impacted.
- It does not disrupt data traffic because the switching modules are not impacted.
- Switching modules are not reset.

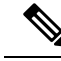

**Note** Switchover is not allowed if auto-copy is in progress.

## **Switchover Processes**

Switchovers occur by one of the following two processes:

- The active supervisor module fails and the standby supervisor module automatically takes over.
- You manually initiate a switchover from an active supervisor module to a standby supervisor module.

Once a switchover process has started another switchover process cannot be started on the same switch until a stable standby supervisor module is available.

<u>(</u>

If the standby supervisor module is not in a stable state (ha-standby), a switchover is not performed.

#### Synchronizing Supervisor Modules

The running image is automatically synchronized in the standby supervisor module by the active supervisor module. The boot variables are synchronized during this process.

The standby supervisor module automatically synchronizes its image with the running image on the active supervisor module.

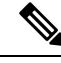

Note

The image a supervisor module is booted up from cannot be deleted from bootflash. This is to ensure that the new standby supervisor module ia able to synchronize during the process.

### **Manual Switchover Guidelines**

Be aware of the following guidelines when performing a manual switchover:

- When you manually initiate a switchover, system messages indicate the presence of two supervisor modules.
- A switchover can only be performed when two supervisor modules are functioning in the switch.
- The modules in the chassis are functioning as designed.

### **Manually Initiating a Switchover**

To manually initiate a switchover from an active supervisor module to a standby supervisor module, use the active supervisor module using Device Managersystem switchover command. After you enter this command, another switchover process cannot be started on the same switch until a stable standby supervisor module is available.

To ensure that an HA switchover is possible, enter the **show system redundancy status** command or the **show module** command. If the command output displays the HA standby state for the standby supervisor module, then the switchover is possible. See "Verifying Switchover Possibilities, on page 2" for more information.

#### Verifying Switchover Possibilities

This section describes how to verify the status of the switch and the modules before a manual switchover.

- Use the show system redundancy status command to ensure that the system is ready to accept a switchover.
- Use the **show module** command to verify the status (and presence) of a module at any time. A sample output of the **show module** command follows:

| switch# show module |       |                            |               |        |  |  |  |
|---------------------|-------|----------------------------|---------------|--------|--|--|--|
| Mod                 | Ports | Module-Type                | Model         | Status |  |  |  |
| 2                   | 8     | IP Storage Services Module | DS-X9308-SMIP | ok     |  |  |  |

5 0 Supervisor/Fabric-1 DS-X9530-SF1-K9 active \* ha-standby 6 0 Supervisor/Fabric-1 DS-X9530-SF1-K9 8 0 Caching Services Module DS-X9560-SMAP ok 9 32 1/2 Gbps FC Module DS-X9032 ok Mod MAC-Address(es) Serial-Num 00-05-30-00-9d-d2 to 00-05-30-00-9d-de JAB064605a2 2 5 00-05-30-00-64-be to 00-05-30-00-64-c2 JAB06350B1R 00-d0-97-38-b3-f9 to 00-d0-97-38-b3-fd JAB06350B1R 6 00-05-30-01-37-7a to 00-05-30-01-37-fe JAB072705ja 8 00-05-30-00-2d-e2 to 00-05-30-00-2d-e6 JAB06280ae9 9 \* this terminal session

The Status column in the output should display an OK status for switching modules and an active or HA-standby status for supervisor modules. If the status is either OK or active, you can continue with your configuration.

• Use the **show boot auto-copy** command to verify the configuration of the auto-copy feature and if an auto-copy to the standby supervisor module is in progress. Sample outputs of the **show boot auto-copy** command follow:

```
switch# show boot auto-copy
Auto-copy feature is enabled
switch# show boot auto-copy list
No file currently being auto-copied
```

#### **Configuring Internal CRC Detection and Isolation**

Note

• This functionality is disabled by default.

 Cisco MDS 9500 Series Multilayer Directors do not support the Internal CRC Detection and Isolation feature.

To configure internal CRC detection and isolation, perform these steps:

**Step 1** Enter configuration mode:

switch# configure terminal

**Step 2** Enable internal CRC detection and isolation:

switch(config)# hardware fabric crc [threshold count]

The error rate is measured over sequential 24-hour window. The range of threshold is 1 to 100. If the threshold is not specified, the default is 3.

(Optional) Disable internal CRC detection and isolation:

switch(config)# no hardware fabric crc

(Optional) Save the configuration change:

switch(config)# copy running-config startup-config

### **Default Settings for Internal CRC Detection and Isolation**

The table below lists the default settings for interface parameters.

Table 1: Default Settings for Internal CRC Detection and Isolation

| Parameters                  | Default  |
|-----------------------------|----------|
| Internal CRC Error Handling | Disabled |

# Copying Boot Variable Images to the Standby Supervisor Module

You can copy the boot variable images that are in the active supervisor module (but not in the standby supervisor module) to the standby supervisor module. Only those KICKSTART and SYSTEM boot variables that are set for the standby supervisor module can be copied. For module (line card) images, all boot variables are copied to the corresponding standby locations (bootflash: or slot0:) if not already present.

### **Enabling Automatic Copying of Boot Variables**

To enable or disable automatic copying of boot variables, follow these steps:

#### **SUMMARY STEPS**

- 1. switch# config t
- 2. switch(config)# boot auto-copy
- 3. switch(config)# no boot auto-copy

#### **DETAILED STEPS**

|        | Command or Action                        | Purpose                                                        |
|--------|------------------------------------------|----------------------------------------------------------------|
| Step 1 | switch# config t                         | Enters configuration mode.                                     |
|        | Example:                                 |                                                                |
|        | switch(config)#                          |                                                                |
| Step 2 | switch(config)# boot auto-copy           | Enables (default) automatic copying of boot variables from     |
|        | Example:                                 | the active supervisor module to the standby supervisor module. |
|        | Auto-copy administratively enabled       |                                                                |
| Step 3 | switch(config)# no <b>boot auto-copy</b> | Disables the automatic copy feature.                           |
|        | Example:                                 |                                                                |
|        | Auto-copy administratively disabled      |                                                                |

#### Verifying the Copied Boot Variables

Use the **show boot auto-copy** command to verify the current state of the copied boot variables. This example output shows that automatic copying is enabled:

switch# show boot auto-copy Auto-copy feature enabled

This example output shows that automatic copying is disabled:

switch# show boot auto-copy Auto-copy feature disabled

Use the **show boot auto-copy list** command to verify what files are being copied. This example output displays the image being copied to the standby supervisor module's bootflash. Once this is successful, the next file will be image2.bin.

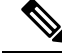

Note

This command only displays files on the active supervisor module.

```
switch# show boot auto-copy list
File: /bootflash:/image1.bin
Bootvar: kickstart
File:/bootflash:/image2.bin
Bootvar: system
```

This example output displays a typical message when the **auto-copy** option is disabled or if no files are copied:

```
switch# show boot auto-copy list
No file currently being auto-copied
```

## **Displaying HA Status Information**

Use the show system redundancy status command to view the HA status of the system. Tables Redundancy States to Internal States explain the possible output values for the redundancy, supervisor, and internal states.

```
switch# show system redundancy status
Redundancy mode
 _____
    administrative:
                    ΗA
       operational:
                    ΗA
This supervisor (sup-1)
_____
   Redundancy state: Active
   Supervisor state: Active
    Internal state: Active with HA standby
Other supervisor (sup-2)
  _____
   Redundancy state: Standby
   Supervisor state: HA standby
     Internal state: HA standby
```

The following conditions identify when automatic synchronization is possible:

- If the internal state of one supervisor module is Active with HA standby and the other supervisor module is HA standby, the switch is operationally HA and can do automatic synchronization.
- If the internal state of one of the supervisor modules is none, the switch cannot do automatic synchronization.

Following table lists the possible values for the redundancy states.

Following table lists the possible values for the supervisor module states.

Following table lists the possible values for the internal redundancy states.

## **Displaying the System Uptime**

The system uptime refers to the time that the chassis was powered on and has at least one supervisor module controlling the switch. Use the **reset** command to reinitialize the system uptime. Nondisruptive upgrades and switchovers do not reinitialize the system uptime, which means that the system uptime is contiguous across such upgrades and switchovers.

The kernel uptime refers to the time since the NX-OS software was loaded on the supervisor module. Use the **reset** and **reload** commands to reinitialize the kernel uptime.

The active supervisor uptime refers to the time since the NX-OS software was loaded on the active supervisor module. The active supervisor uptime can be lower than the kernel uptime after nondisruptive switchovers.

You can use the **show system uptime** command to view the start time of the system, uptime of the kernel, and the active supervisor.

This example shows how to display the supervisor uptime:

| switch# show system uptim | e                                         |
|---------------------------|-------------------------------------------|
| System start time:        | Fri Aug 27 09:00:02 2004                  |
| System uptime:            | 1546 days, 2 hours, 59 minutes, 9 seconds |
| Kernel uptime:            | 117 days, 1 hours, 22 minutes, 40 seconds |
| Active supervisor uptime: | 117 days, 0 hours, 30 minutes, 32 seconds |

For more information on high availability, see chapter 1, High Availability Overview .